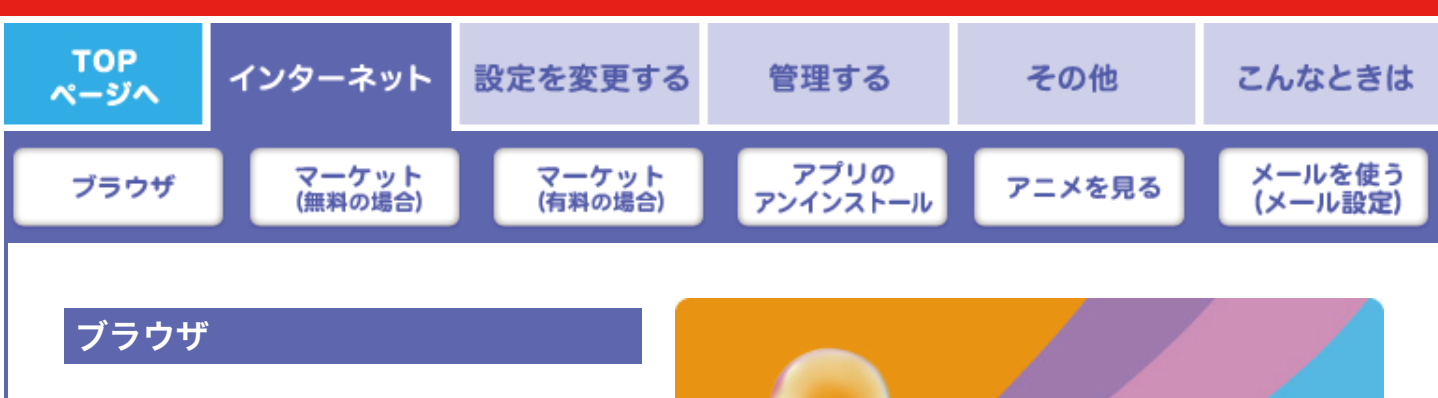

インターネットを楽しむアプリです。 使用するには、パパママモード画面の「ブラウザ」アイ コンをタップします。 \*初期設定ではGoogleサイトが表示されます。

インターネット上の情報は優良な情報だけではあ りません。小さなお子様に悪影響を与えるおそれ のある「有害サイト」も存在しています。お子様 にインターネットを許可する際は、プロバイダー の制限機能を利用する。または、「アプリ表示設 定」などを利用して、大切なお子様を「有害サイ ト」からお守りください。

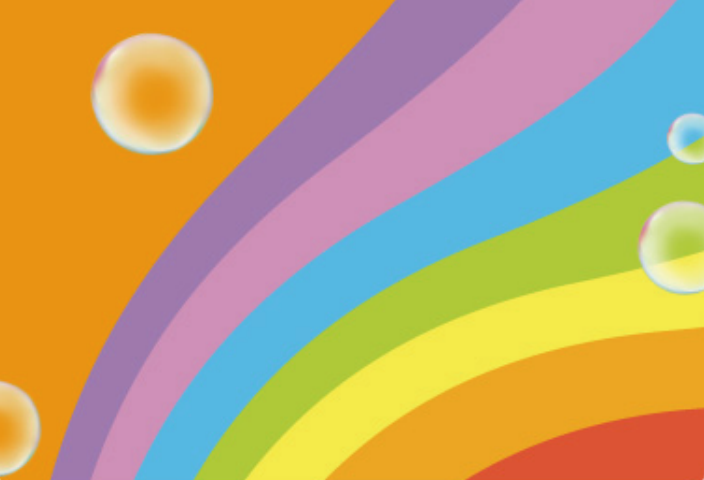

## マーケット (無料の場合)

キッズアプリマーケットには、たくさんの「アプリ」、 「ケーム」、「電子書籍」、「音楽」などが用意されて います。これらをダウンロードしてタップミーでお楽し みいただけます。

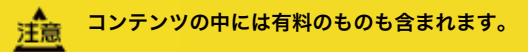

coming soon

# マーケット(有料の場合)

#### ご利用になっている各サービス

(Google/Yahoo!/twitter/Facebook/mixiなど) ヘログ インすることで、入金方法の画面へ進みます。画面の指 示に従い購入される「アプリ」、「ゲーム」、「電子書 籍」、「音楽」の購入料金をお支払い頂きます。

MEMO 有料アプリケーションを選択した場合は、本人確 認のため利用している各サービス (Google/Yahoo!/twitter/Facebook/mixiな ど) ヘログインする必要があります。

#### coming soor

## アプリのアンインストール方法

不要になったアプリケーションをタップミーから削除します。

. . . . . . . .

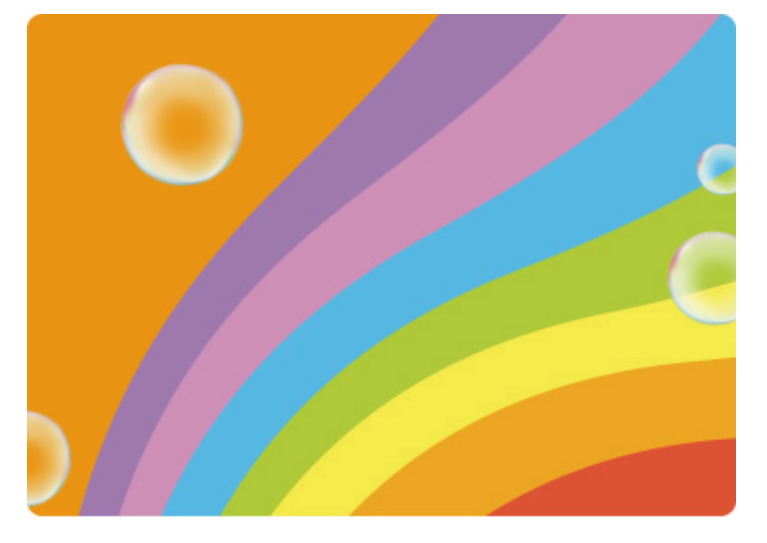

## アニメを見る

アニメ(バンダイチャンネル)にアクセスして、無料の アニメがお楽しみいただけます。

MEMO バンダイチャンネルで有料会員登録をおこなうと で、さらにたくさんのアニメをお楽しみいただけ ます。

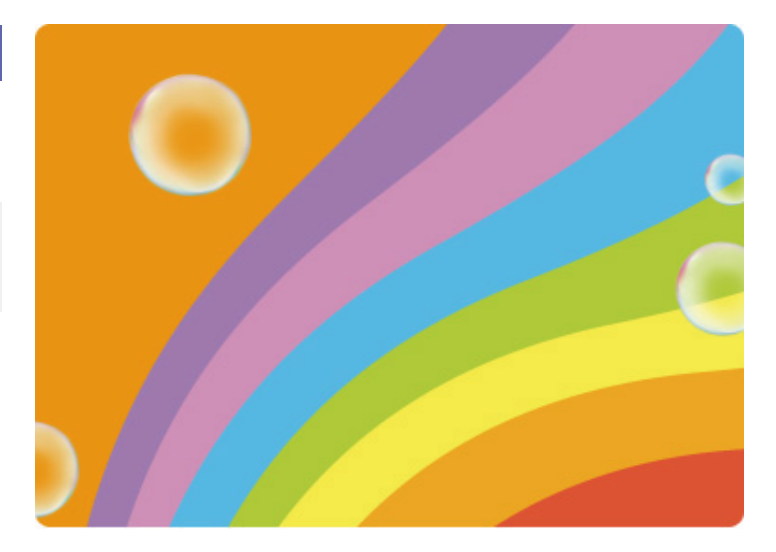

. . . . . . . . . . .

### メールを使う

ご使用になるメールアドレスを登録することで、タップ ミーからメールの送受信がおこなえます。 ここでは、Gmailの設定方法を例に説明します。

MEMO プロバイダー提供のアドレスを設定する場合は、 「メールアドレス」と「パスワード」の他に 「POP3サーバー」、および「SMTPサーバー」の 入力が必要です。このとき、「アドレス」と「ポ ート」、および「セキュリティの種類」はプロバ イダーにより異なりますので、ご利用になるプロ バイダーから提供されている情報を手動で入力す る必要があります。 メールの送受信時は、タップミーが無線 LAN (Wi-Fi) 接続され、インターネットできる環 境が必要です。

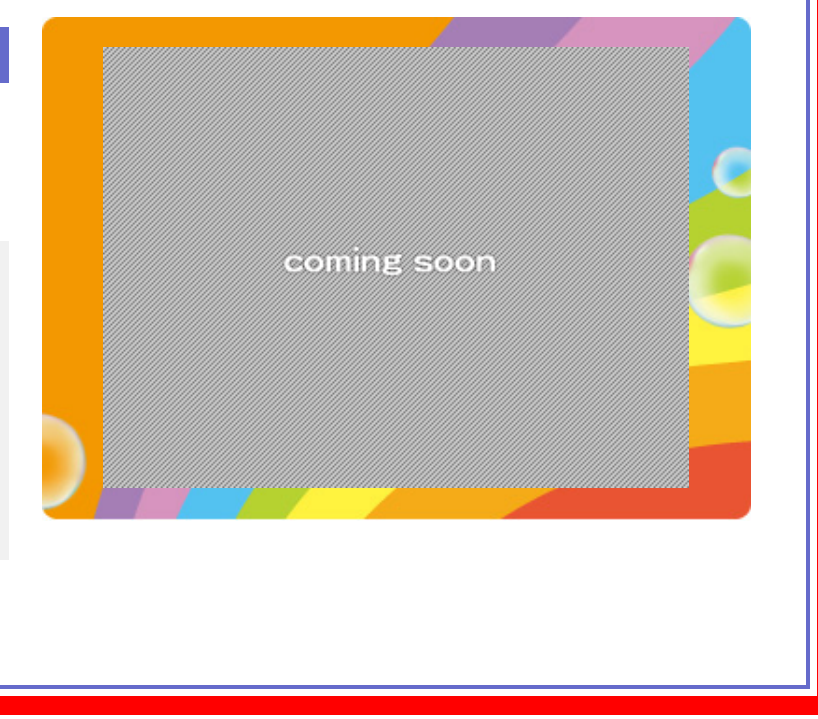

. . . . . . . . . . .